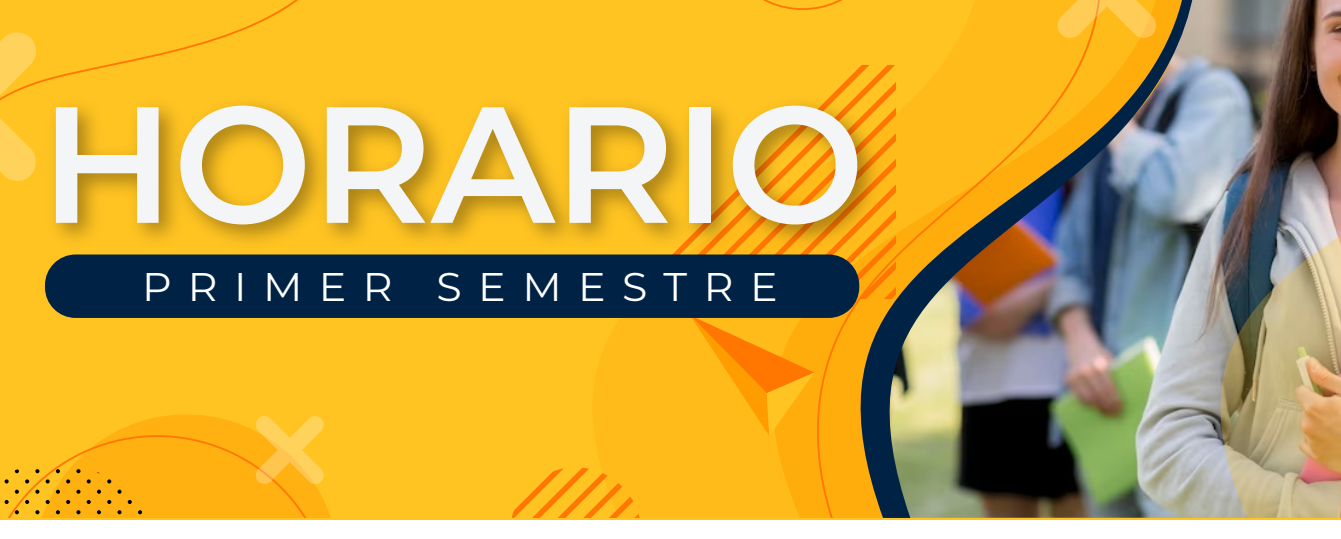

## Cómo ver tu horario semestral en nuestro sistema académico

Para que puedas conocer la información de tu horario, hemos habilitado un acceso directo a nuestro sistema académico, donde podrás ver la información. Sólo sigue estos pasos:

1. Ingresa a Intranet Beta y selecciona "Servicios" en el menú superior.

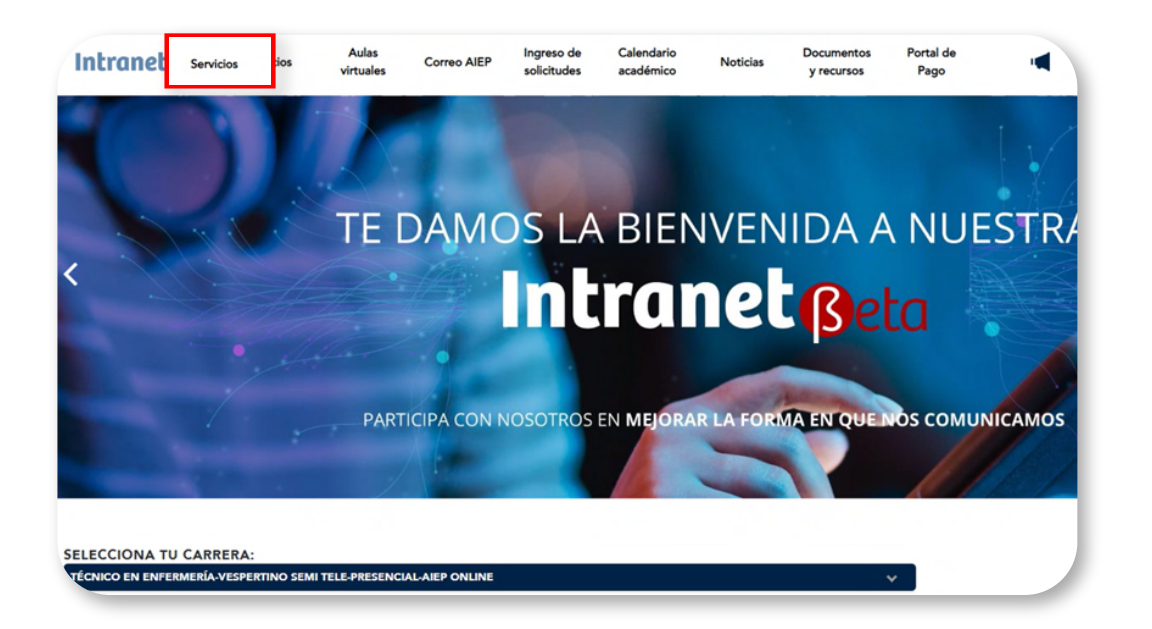

**2.** Haz clic en el primer botón que verás, "**Horario semestral**". Ingresarás directamente al autoservicio para estudiantes de nuestro sistema académico.

| Intranet® | Servicios                               | Aulas<br>virtuales                | Correo AIEP | Ingreso de<br>solicitudes | Calendario<br>académico | Noticias | Documentos<br>y recursos | Portal de<br>Pago | • | <b>B</b> |
|-----------|-----------------------------------------|-----------------------------------|-------------|---------------------------|-------------------------|----------|--------------------------|-------------------|---|----------|
| SERVICIOS |                                         |                                   |             |                           |                         |          |                          |                   |   |          |
| Q         | Ingresa tu búsqued                      | la aquí                           |             |                           |                         |          |                          |                   |   |          |
| Horario   |                                         |                                   |             |                           |                         |          |                          |                   |   |          |
|           | Horario seme<br>Consulta tu horario cor | <b>stral</b><br>nsolidado del sem | estre en nu |                           |                         |          | 6                        |                   |   |          |
| Servicios | Académico                               | os                                |             |                           |                         |          |                          |                   |   |          |

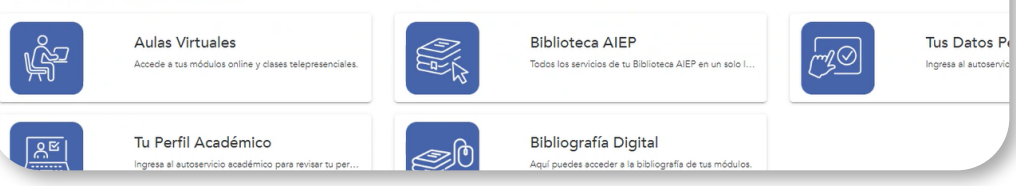

**3. Una vez allí, te encontrarás con el listado de tus módulos inscritos y, más abajo, con el consolidado de tu horario del periodo**. Utiliza los controles indicados en la imagen para expandir la vista del horario.

| er infor                | mación de li                  | nscripción   |         |            |                      |                      |               |                                 |                  |             |      |
|-------------------------|-------------------------------|--------------|---------|------------|----------------------|----------------------|---------------|---------------------------------|------------------|-------------|------|
| Buscar un ho            | rario Inscripcione            | is activas   |         |            |                      |                      |               |                                 |                  |             | _    |
| Horario d<br>veriodo: S | e clase<br>Semestre Mayo 2023 |              |         |            |                      |                      |               |                                 |                  |             |      |
| Titulo                  | Ť                             | Detailes     | Horas 0 | NRC 0      | Tipo de horario 🌣    | Modo de calificar 0  | Nivel         | O Parte-de-periodo <sup>2</sup> | Plan de estudios | Fecha 0     | Stat |
| Comunicació             | n v Técnicas de Aq            | CTA 101, 0   | 4       | 2          | Teórico y/o Prá      | Escala Numérica 1    | Técnico       | Principal                       | 1-521_VES-TLS-3  | 12-May-2023 | Insc |
| Estructura y I          | Función del Cuerpo            | ECH 101, 0   | 5       | 138        | Teórico y/o Prá      | Escala Numérica 1    | Técnico       | Principal                       | 1-521_VES-TLS-3  | 12-May-2023 | Insc |
| Herramientas            | s para la Empleabili          | HPE 101, 0   | з       | 87         | Teórico y/o Prá      | Escala Numérica 1    | Técnico       | Principal                       | 1-521_VES-TLS-3  | 12-May-2023 | Inso |
| Taller de Enfe          | ermería Básica                | TEB 101, 0   | 5       | 140        | Teórico y/o Prá      | Escala Numérica 1    | Técnico       | Principal                       | 1-521_VES-TLS-3  | 14-Jun-2023 | Insc |
| Taller de Enfe          | ermería Básica                | TEB 101, 004 | 0       | 142        | Teórico y/o Prá      | Esca                 |               | Ligas                           | 1-521_VES-TLS-3  | 14-Jun-2023 | Insc |
| 🗂 Horario               | III Detailes del ho           | orario       |         |            |                      |                      |               |                                 |                  |             |      |
| lorario de cli          | ase para Semestre M           | ayo 2023     | Martas  |            | Milizoolaa           | hated                |               | Morrise                         |                  | inuto       | _    |
| 00                      | curres                        |              | and tes | Acrendizes | cación y Técnicas de | Herramientas para la | Empleabilided | TRAINES                         | -                |             |      |
| 01                      |                               |              |         |            |                      |                      |               |                                 |                  |             |      |
|                         |                               |              |         |            |                      |                      |               |                                 |                  |             |      |

**Importante:** En este horario verás todos los módulos del semestre, así que no te alarmes si algunos aparecen compartiendo una misma franja horaria, ya que son módulos que harás en distintos momentos del semestre.

|           | Detalles del horario                                            | <b>↓</b>                                         |                                                  |                              |
|-----------|-----------------------------------------------------------------|--------------------------------------------------|--------------------------------------------------|------------------------------|
| Horario d | de clase para Semestre Mayo 20                                  | 23                                               |                                                  |                              |
|           | Lunes                                                           | Martes                                           | Miércoles                                        | Jueves                       |
| 14        |                                                                 |                                                  |                                                  |                              |
| 15        |                                                                 |                                                  |                                                  |                              |
| 16        |                                                                 |                                                  |                                                  |                              |
| 17        |                                                                 |                                                  |                                                  |                              |
| 18        |                                                                 |                                                  |                                                  | OTaller de Enfermeria Rásina |
| 19        | Estructura y Fun     Estructura y Humano     Función del Cuerco | Taller de Enferme Taller de<br>Enfermeria Básica | Taller de Enferme Taller de<br>Enfermeria Básica |                              |
| 20        | Humano                                                          |                                                  |                                                  |                              |
| 21        |                                                                 |                                                  |                                                  |                              |
| 22        |                                                                 |                                                  |                                                  |                              |
| 23        |                                                                 |                                                  |                                                  |                              |

**Recuerda:** Tus módulos online asincrónicos no tienen un horario de clases fijo, por lo que el lugar donde aparecen en este horario es solo referencial (suelen aparecer fuera de los horarios normales de clases).

**4.** También tienes la opción de seleccionar la pestaña "**Detalles del horario**", que te permitirá ver las fechas de inicio y de término de cada módulo, así como los días y horarios de tus clases.

| r información de l                        | nscripción   |         |            |                           |                      |               |                  |                  |             |          |
|-------------------------------------------|--------------|---------|------------|---------------------------|----------------------|---------------|------------------|------------------|-------------|----------|
| Buscar un horario Inscripcion             | es activas   |         |            |                           |                      |               |                  |                  |             |          |
| lorario de clase                          |              |         |            |                           |                      |               |                  |                  |             |          |
| Veriodo: Semestre Mayo 2023               |              |         |            |                           |                      |               |                  |                  |             |          |
| Titulo *                                  | Detailes     | Horas 0 | NRC 0      | Tipo de horario O         | Modo de calificar 0  | Nivel 0       | Parte-de-periodo | Plan de estudios | Fecha 0     | Status   |
| Comunicación y Técnicas de Aq             | CTA 101, 0   | 4       | 2          | Teórico y/o Prá           | Escala Numérica 1    | Técnico       | Principal        | 1-521_VES-TLS-3  | 12-May-2023 | Inscrito |
| Estructura y Función del Cuerco           | ECH 101, 0   | 5       | 138        | Teórico y/o Prá           | Escala Numérica 1    | Técnico       | Principal        | 1-521_VES-TLS-3  | 12-May-2023 | Inscrito |
| Herramientas para la Empleabili           | HPE 101, 0   | 3       | 87         | Teórico y/o Prá           | Escala Numérica 1    | Técnico       | Principal        | 1-521_VES-TLS-3  | 12-May-2023 | Inscrito |
| Taller de Enfermería Básica               | TEB 101, 0   | 5       | 140        | Teórico y/o Prá           | Escala Numérica 1    | Técnico       | Principal        | 1-521_VES-TLS-3  | 14-Jun-2023 | Inscrito |
| Taller de Enfermería Básica               | TEB 101, 004 | 0       | 142        | Teórico y/o Prá           | Escala Numérica 1    | Técnico       | Ligas            | 1-521_VES-TLS-3  | 14-Jun-2023 | Inscrito |
| Horario III Detailes del h                | orario       |         |            |                           |                      |               |                  |                  |             |          |
| lorario de clase para Semestre M<br>Lunes | ayo 2023     | Martes  |            | Miércoles                 | Jueve                | 15            | Viernes          | S                | ibado       |          |
| 00                                        |              |         | Acrendize: | cación y Técnicas de<br>S | Herramientas cara la | Erreleablided |                  |                  |             |          |
| 01                                        |              |         |            |                           |                      |               |                  |                  |             |          |
| 02                                        |              |         |            |                           |                      |               |                  |                  |             |          |
|                                           |              |         |            |                           |                      |               |                  |                  |             |          |

Esta es la vista que te entrega la pestaña "Detalles del horario".

|                                                                                                    | 110 %             | - +                  |
|----------------------------------------------------------------------------------------------------|-------------------|----------------------|
| Alumno » Inscripción » Ver información de inscripción                                                                                                    |                   |                      |
| /er información de inscripción                                                                                                    |                   |                      |
| Buscarum horario Inscripciones activas                                                                                                    |                   |                      |
| Horario de clase                                                                                                    |                   |                      |
| Periodo: Semestre Agosto 2023                                                                                                    |                   |                      |
| M Handa                                                                                                    |                   |                      |
| w morano Horano Horano Horano                                                                                                    |                   |                      |
| Fondomentes de la Clanaia de Datas   Tásaias en Administración (03 Gazalón 0 Halaia de la elever 34 hal 2003   Ele de la elever 34 Ese 203)                                                                                                    |                   | -                    |
| <ul> <li>Cumpanientos se la cuencia se castos i recisió en Administración el sección o jancio de la clase, o recisión de la clase, o recisión de l</li></ul> |                   | Inscrito             |
| 04-Nov-2023 - 23-Dic-2023 LumMarMikjueVie Dom 11:40 - 14-14 Tipo: Aula Ubicación: Sede Puerto Montt Edificio: C Salón: C102                                                                                                    |                   |                      |
| 04-N0V-2025 - 23-U0-2023 Lantar/MeSueVe _ Dom 14:15 - 19:14 Tipo: Espacio Virtual Ubicación: Sede Puerto Montt Editicio: https://www.alepvirtual.cl Salon: V000068                                                                                                    |                   |                      |
| Hermandez Contest, Jacobia Ustali y Hindyali)<br>Hermandez Contest, Jacobia (Principal)                                                                                                    |                   |                      |
| NRC: 50-53<br>Mensaje: Inscripción Masiva de Módulo   Horas: 4   Nivel: Profesional   Campus: Sede Puerto Montt   Tipo de horario: Teórico ylo Práctico   Método educativo: Presencial   Modo de<br>PRE-309-Ing. Administración Empresas-Sede Puerto M   Posición de lista de espera: 0   Fecha de expiración de la notificación: Ninguno                                                                                                    | calificar: Escala | Numérica 1,0-7,0   P |
| Taller de Análisis para la Gestión   Técnico en Administración 402 Sección 0   Inicio de la clase: 31-Jul-2023   Fin de la clase: 31-Ene-2024                                                                                                    |                   | Inscrito             |
| 17-Acc-2023 - 21-Sec-2023 Lumantate VeSalDon 19-15 - 21-29 Tino: Aula Ubicación: Sada Puarto Montt Felificio: Edificio: Edificio: C Salón: C303                                                                                                    |                   |                      |
| 19-Ago-2023 - 23-Sep-2023 LunhadMe/Jue/ve Tom 08:30 - 11:35 Tipo: Laboratorio de PC Ubicación: Sede Puerto Montt Edificio: Edificio C Salón: C202                                                                                                    |                   |                      |
|                                                                                                    |                   |                      |
|                                                                                                    |                   |                      |
|                                                                                                    |                   |                      |
|                                                                                                    |                   |                      |

**Ten presente:** En esta vista, donde se indica "Tipo" de módulo, existen tres opciones:

- "Espacio Virtual" corresponde a módulo 100% online (asincrónico).
- "Aula" corresponde a módulo telepresente.
- "Taller" corresponde a módulo presencial.

## ¡Eso es todo!

Esperamos que esta alternativa te entregue información útil sobre el horario de tus clases en AIEP.

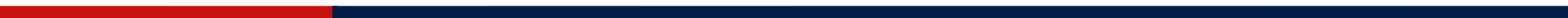